Part 4. 注文

## 注文詳細の確認

注文情報一覧のそれぞれの注文の右側にあります、「詳細」を押すと、お客様が注文した商品の詳細がご覧いただけます。

|               | 注文情報一覧                                 |                    |                       |                            | ※注文一覧でのメモの項目で 🧪 が                 |                                            |
|---------------|----------------------------------------|--------------------|-----------------------|----------------------------|-----------------------------------|--------------------------------------------|
| 注文            | 注文情報ダウンロード                             |                    | ヘルプ部                  | ▶ まーナカブいス提合け メエロのがりま       |                                   |                                            |
| <b>2</b> 1.3% | 注文情報ダウンロード                             |                    |                       |                            | 衣示されてい                            | る場合は、メモ内谷かり                                |
|               | 注文一覧                                   |                    |                       |                            | されている時                            | こ表示されます。                                   |
|               | 注文日: から キー・                            | 7-1:               |                       |                            |                                   |                                            |
| 商品情報          | 決済方法: □代引き □クレジットカード 注文                | 犬熊: ☑ 注文完了 ☑ 出荷指示  |                       |                            |                                   |                                            |
| 商品オブション       |                                        | … 検索               | ①詳細を押し                | します。                       |                                   |                                            |
| <u>ج</u>      | 検索結果 5 件                               |                    |                       |                            |                                   |                                            |
| 商品陳列          | 注文番号 注文日 :                             | (モ 注文状態 合計金 頁 決済方法 | 購入者                   | クション                       |                                   |                                            |
|               | 20081028_000000005 2008-10-28 11:37:13 | 出荷指示 4,150 クレジット:  | カード (100 円子           | 詳細 訂正 取消                   |                                   |                                            |
| DE .          | 20081027_000000004 2008-10-27 12:05:56 | 注文完了 4,60 代金引替     | tangit- Lanals takara | 詳細 訂正 取消                   |                                   |                                            |
| 后舗設定          | 20081027_000000003 2008-10-27 11:35:09 | 注文完了 4,50 代金引替     |                       | 注文情報詳細を閲覧します。              |                                   |                                            |
| 配送設定          | 20081023_000000002 2008-10-23 12:05:51 | 出荷指示 9.18 代金引替     | S211                  | 注文情報                       |                                   |                                            |
| 決済設定          | 20081022_000000001 2008-10-22 19:115   | / 土向指示 1.734 代金引替  | lang:0                | - 注文者                      | Dooppoord National Address of the |                                            |
| メール設定         |                                        |                    | 配送                    | 注文振畅 注文完了                  | 000000004 注义支付日<br>電話番号           | 3 2008-10-21 145449                        |
|               |                                        |                    | m 2.                  | 氏名<br>email                | 氏名力ナ                              | 3000 0003                                  |
|               |                                        |                    | 商品情報                  | 住所 Trainaut                | RIB-RUP1                          |                                            |
| DZ.           | ゎぞゎの注文の詳細が書                            | テキャキオ              | 商品オブション               | 商品・手数料                     |                                   | 商品オプション 単価 個数 全額 取消                        |
|               | れてれの主人の計加力な                            | 、小C164 9 。         | <b>5</b> 2            | coods000005 パイナップノ         | レTシャツ                             | 在庫 サイズ 1,000 1 1,000<br>Sサイズ 1,000 1 1,000 |
| 友百            | 日についてけ、以下の表                            | ち お 昭 く だ さ い      | 商品陳列                  | 1                          |                                   | 代表(法 315<br>第216年21695) 800                |
| 日項            |                                        |                    | E PRODUCT 1           |                            |                                   | al.こを41.05+7<br>包装オブション包装紙 3               |
|               |                                        |                    | 設定                    | (注)                        |                                   | 금8 <b>1 숲 39</b> 2,118                     |
|               |                                        |                    | 店舗設定                  | 決済方法 代引き                   | 決済完了                              | 8 2008-10-21 145449                        |
|               |                                        |                    | 配送政定                  | 決済状態 決済完了                  | 決済情報                              | 20081021_000000004-1                       |
|               |                                        |                    | 決済設定                  | BUE75<br>配送状態 出荷指示新        | 電話番号                              | 000017100720                               |
|               |                                        |                    | メール設定                 | 氏名<br>住所                   | 氏名力ナ                              | aritti ueba                                |
|               |                                        |                    | トップへ戻る                | 配送オブション                    |                                   |                                            |
|               |                                        |                    |                       | 配送希望日 2008-10-23           | i(#)                              |                                            |
|               |                                        |                    |                       | 記述希望時間帯 指定なし               |                                   |                                            |
|               |                                        |                    |                       | 備考                         |                                   |                                            |
|               |                                        |                    |                       | 配送伝票<br>14-2 山东法士          | (2))净(示哪)                         | at. 44.                                    |
|               |                                        |                    |                       | 配送日時                       | 配送地店;                             | #75<br>電話番号                                |
|               |                                        |                    |                       | 配送伝薬倫考                     | <b>む</b> さきは:                     | <u> </u>                                   |
|               |                                        |                    |                       |                            |                                   |                                            |
|               |                                        |                    |                       | ×七<br><sub>V</sub> 开内窗     |                                   |                                            |
|               |                                        |                    |                       | 2. Gr. 76P                 |                                   |                                            |
|               |                                        |                    |                       | メールが信服度                    |                                   |                                            |
|               |                                        |                    |                       | メール送信 <b>履歴</b><br>送信日時 件名 |                                   | アグション                                      |

| 項目名     | 詳細                                          |
|---------|---------------------------------------------|
| 注文者     | 購入者情報が表示されます。                               |
| 商品·手数料  | 購入商品・購入金額・その他手数料(代引き・配送料・包装料金など)の詳細が表示されます。 |
| 決済      | クレジットまた代引きの決済内容が表示されます。                     |
| 配送先     | 配送先情報が表示されます。                               |
| 配送オプション | 配送日時などの配送に関わる希望情報が表示されます。                   |
| 配送伝票    | 配送済の場合で、かつ、配送伝票の情報が入っていた場合のみ表示されます。         |
| ۶Ŧ      | 購入者に対して特記する内容をメモして入力した場合、表示されます。            |
| メール送信履歴 | 購入者に対して送信したメールの内容が確認できます。                   |